# 徐州工业职业技术学院访客预约审批指引

一、访客操作指引

(一)进入访客管理系统

1. 扫码进入

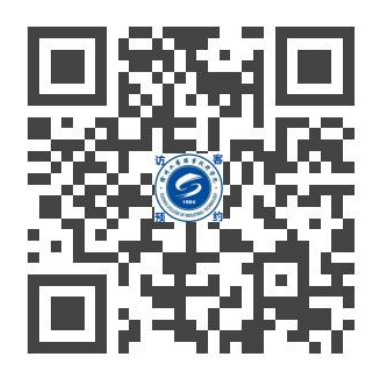

2. 微信搜索"徐州工业职业技术学院"进入公众号,点击"微服务"——"访客登录"

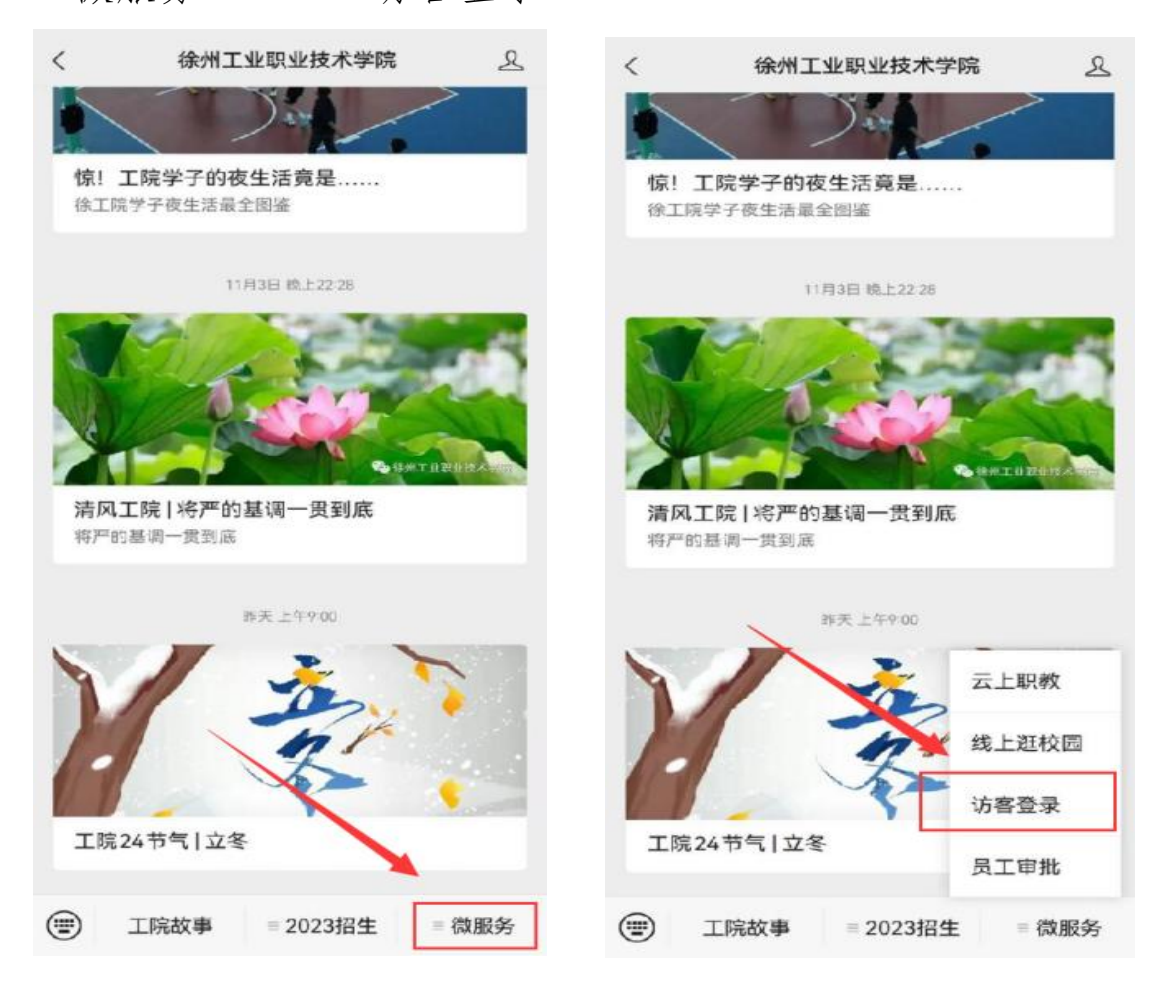

(二) 输入来访人手机号码

| 您好,<br>欢迎(<br>访客( | 吏用徐州工业职 <b>业</b> 技术<br><sup>宫</sup> 理系统 | 学网 |
|-------------------|-----------------------------------------|----|
| 手机号               |                                         |    |
| 请输入               | 手机号                                     |    |
|                   |                                         |    |
|                   |                                         |    |

首次登陆需先填写个人信息, "\*"项必填, 点击"人 脸"录入照片, 然后点击"确认"。

| •姓名       | 必填,点击输入     |
|-----------|-------------|
|           |             |
| * 1 生 方 」 | ✓ 劣 ○ 攵     |
| * 手机号     | 15365806251 |
| 证件类型      | ✓ 身份证 ○ 护照  |
| 证件号       | 点击输入        |
| 证件照片      | +           |
| • 人脸      | -           |
| 用于闸机人脸通行  |             |
| 车牌号       | 点击输入        |
| 单位        | 点击输入        |
| 用户        | 隐私信息须知      |

### (三)进入"访客预约"

| × 访客首页                   |                                    |                                      |  |  |
|--------------------------|------------------------------------|--------------------------------------|--|--|
| <b>徐昂</b><br>波训使田诺安系统    | <b>访问信息</b><br>*访问园区               | 徐州工业职业技术学院 〉                         |  |  |
|                          | *被访人                               | 请选择》                                 |  |  |
| <b>我的凭证</b><br>国区通行证     | *访问事由                              | 交流访问 >                               |  |  |
|                          | *访问时间                              |                                      |  |  |
| 当前暂无行程                   | 2023年<br><b>11月09日</b> 周四<br>17:00 | 2023年<br>〉 <b>11月09日</b> 周四<br>23:30 |  |  |
| <b>访客预约</b><br>申请园区访问权限  | <b>同行人信息</b><br>同行人                | 添加人员                                 |  |  |
| <b>我的预约</b><br>预约,受邀详细信息 |                                    |                                      |  |  |
| 访客须知                     | 提交预约                               |                                      |  |  |

点击"访客预约",填写访问信息,"\*"项必填,被 访人姓名需完整填写,如果有同行人员,点击"添加人员" 即可,然后点击"提交预约",审批通过后即可通过人脸信 息/车辆信息进入校园。

提醒:货车仅限西门进校,且需错开高峰期。(早高峰: 7:30-8:30,晚高峰: 5:30-6:30) 二、教职工审批指引

#### (一)手机端

1. 登录"校园驿站"APP, 点击"消息"-"待办"-"我的 审批"

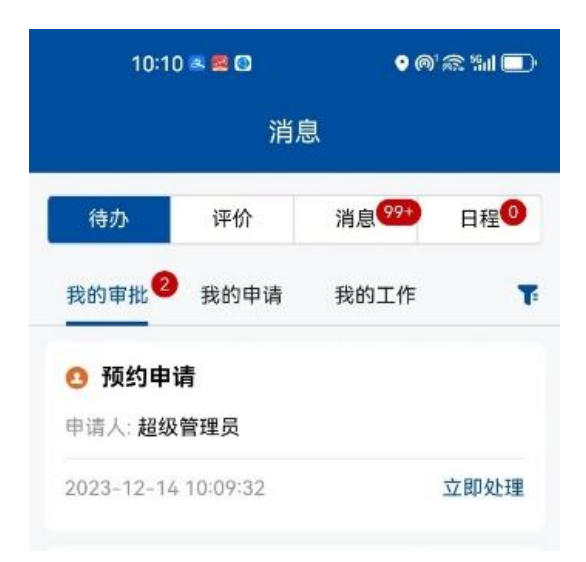

2. 点击界面可查看详情,选择通过或驳回

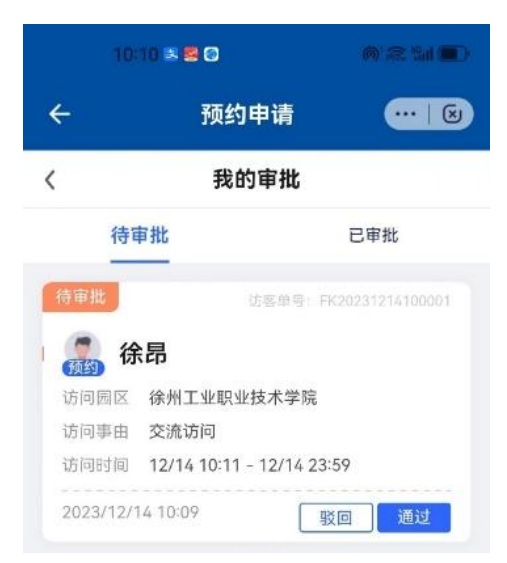

3. 审批通过后访客即可通过人脸信息/车辆信息进入校园

提醒:货车仅限西门进校,且需错开高峰期。(早高峰: 7:30-8:30,晚高峰: 5:30-6:30)

## (二) 电脑端

1. 登录"智慧校园"—"个人中心",点击"我审批的"—
 "待办"—"预约申请"

| 推荐服务                                      | 我的服务      |             |             |      |                     | 更多         |
|-------------------------------------------|-----------|-------------|-------------|------|---------------------|------------|
| 新生网上                                      | 四维评价      | <b>教职工订</b> | (C)<br>公务接待 | 值班报送 | <b>教职工订</b> 餐       |            |
| 通知公告                                      | 学院文件 上级来文 | 枝务公开        | 工作通报        |      |                     | 更多         |
| -<br>・【党委办公室】値班安排表(2023年12月1日-12月31日)     |           |             |             |      |                     | 2023-12-08 |
| •【教务部】关于徐州工业职业技术学院2023年度质量年报案例征集情况的公示     |           |             |             |      | 2023-12-11          |            |
| •【教务部】关于调整我校第五届教学委员会委员的通知                 |           |             |             |      | 2023-12-11          |            |
| •【学工部、学工处(一站式学生社区服务中心)】关于调整大学生就业工作领导小组的通知 |           |             |             |      | 2023-12-07          |            |
| •【党委教师工作部】关于调整徐州工业职业技术学院师德师风建设工作领导小组和师德师  |           |             |             |      | 2023-12-07          |            |
| •【党委办公室】关于调整徐州工业职业技术学院安全工作领导小组的通知         |           |             |             |      | 2023-12-07          |            |
|                                           | _         | _           | _           | _    | _                   |            |
| 我审批的 2                                    | 我提交的我的    | C作          |             |      |                     | 待办已办更多     |
| <ul> <li>         ・</li></ul>             |           |             |             |      | 2023-12-15 11:14:35 |            |

## 2. 操作界面中可查看详情,选择通过或驳回

| 余州工业职业技术学院            | 工作台 基础信息   | 综合安消出入校 | 园 后勤服务 运搭<br>一 | 种心   | Q 搜            | 索应用  |                              | 4 5 ⊠ 5 8 €             |   |  |
|-----------------------|------------|---------|----------------|------|----------------|------|------------------------------|-------------------------|---|--|
| 访客管理 > 访客预约 > 我的审     | 甜          |         |                |      |                |      |                              |                         |   |  |
| 待审批 已审批               |            |         |                |      |                |      |                              |                         |   |  |
| 访客单号                  | 来访人姓名      |         | 来访人手机号         | 访问园区 | 访问园区           |      |                              | 计划访问时间                  |   |  |
| 请输入                   | 请输入        |         | 请输入            | 所有园区 | ~              | 全部   | $\sim$                       | 开始时间 - 结束时间 🖯           | E |  |
| 到达时间<br>开始时间 - 结束时间 📋 | 1          |         |                |      |                |      |                              |                         | 1 |  |
| 已选择0项 道过 驳回           |            |         |                |      |                |      |                              |                         |   |  |
| □ 访客单号                | 审批状态       | 来访人     | 访客类型           | 访问事由 | 访问园区           | 访问区域 | 到达时间                         | 操作                      |   |  |
| ☐ 预约 FK20231215110    | 0001 • 待审批 | 3 张三    |                | 交流访问 | 徐州工业职业技术学<br>院 |      | 2023/12/15 11:1<br>已停留 00小时( | 4<br>近分 详情 通过 <u>教回</u> |   |  |

审批通过后来访人员即可通过人脸信息/车辆信息进入校园。